# Appendix C (TG-17)

Citizen Access Portal New Personnel Instructions

#### New Personnel

Log into the Accela Citizen Access Portal and select Building, then Search for Permits.

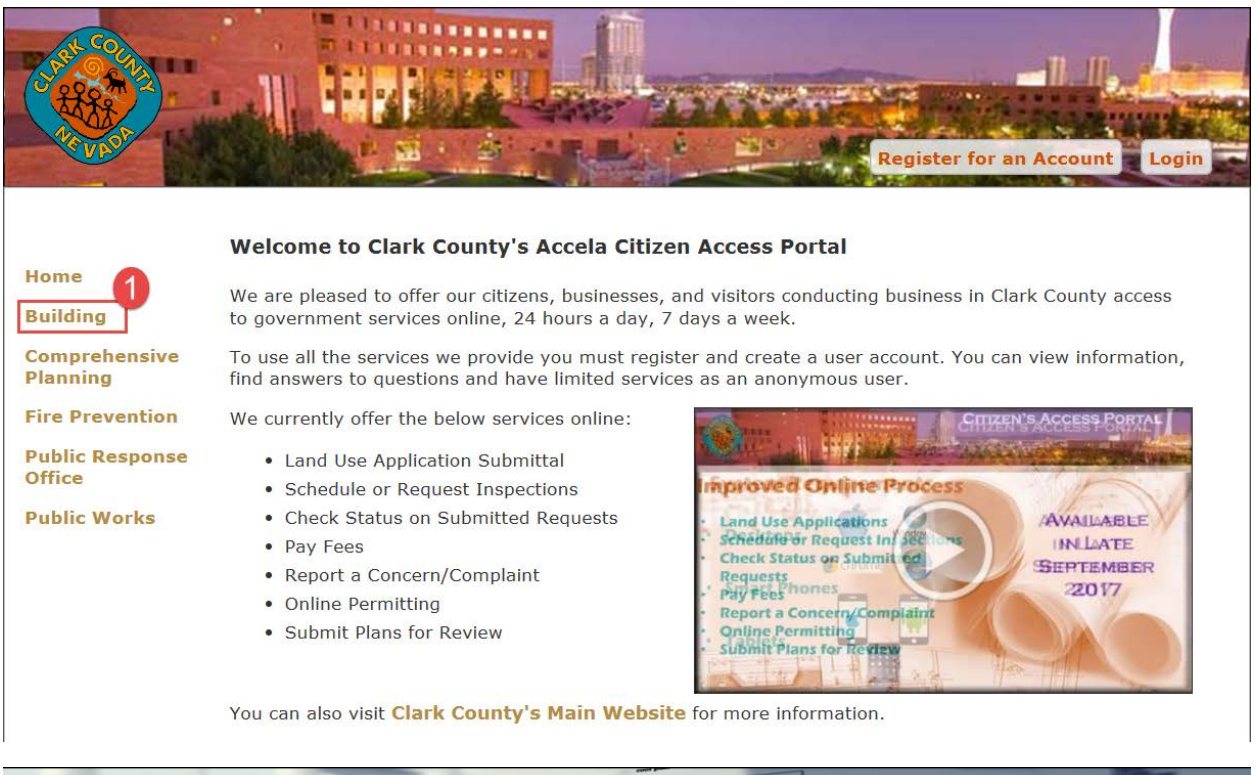

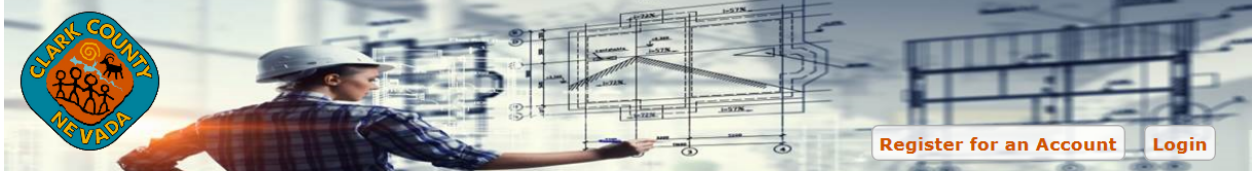

#### **Building Department**

#### Home

Building

Comprehensive Planning

**Fire Prevention** 

**Public Response** Office

**Public Works** 

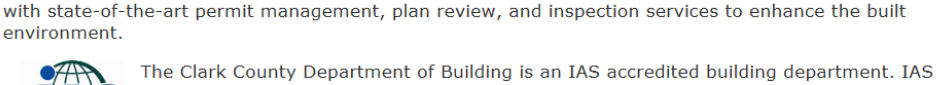

Clark County Building Department is dedicated to providing our construction and development customers

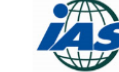

accreditation provides a trusted, independent assessment and verification that the Clark County Department of Building is operating at the highest legal, ethical, and technical standards. ACCREDITED

#### Fire Permit Applicants - 3rd Party Checks - Effective January 1, 2017

The Clark County Department of Building & Fire Prevention will no longer accept 3rd party checks. The check must be issued by the submitting company as listed on the Fire Prevention application form(s). There will be no exceptions. Thank you for your cooperation.

Services

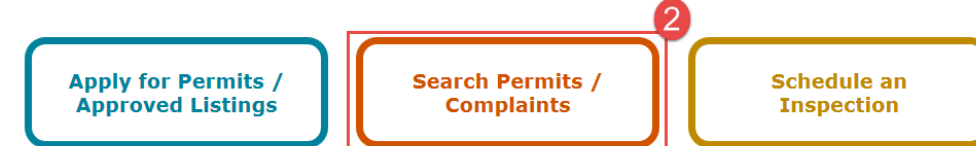

## Locate the agency record, and select Amendment.

|                           | Building       | a lange              |                                     | Announcement | s Logged in a                     | as:Gur Inspections and | Testi My Fo | olders (0) 🛛 🛒 Cart ( |
|---------------------------|----------------|----------------------|-------------------------------------|--------------|-----------------------------------|------------------------|-------------|-----------------------|
| Harra                     |                |                      |                                     |              |                                   |                        |             |                       |
| Home                      | Records        | •                    |                                     |              |                                   |                        |             |                       |
| Building                  |                |                      |                                     |              |                                   |                        |             |                       |
| Comprehensive<br>Planning |                |                      |                                     |              |                                   |                        |             |                       |
| Fire Prevention           | Showing 1-1 of | 1   Download results | Add to My Folder   Ad               | d to cart    |                                   |                        |             |                       |
| Public Response           |                |                      |                                     |              |                                   |                        |             |                       |
| Public Works              | Date           | Permit<br>Number     | Permit Type                         | Description  | Project<br>Name                   | Status                 | Action      | Short Notes           |
| Server: 1                 | 10/03/2        | 017 IA-00086         | Inspection<br>Agency New<br>Listing |              | Gur<br>Inspections<br>and Testing | Waiting on Customer    | Amendment   |                       |
|                           | <              |                      |                                     |              |                                   |                        |             | >                     |
|                           | Search fo      | or Permits / /       | Approved L                          | istings      |                                   |                        |             |                       |

## Choose the amendment type of Inspection Agency and choose Inspection Agency Personnel

|                                                                | Announcements                | Logged in as:Gur Inspections and Testi My Folder     |
|----------------------------------------------------------------|------------------------------|------------------------------------------------------|
| Building                                                       |                              |                                                      |
|                                                                |                              |                                                      |
|                                                                |                              |                                                      |
|                                                                |                              |                                                      |
| Select an Amendment Type                                       |                              |                                                      |
| Choose one of the following available amendment types. For     | assistance or to apply for a | n amendment type not listed below please contact us. |
| Select a Category                                              |                              |                                                      |
|                                                                |                              |                                                      |
| 4                                                              |                              |                                                      |
|                                                                |                              |                                                      |
|                                                                |                              |                                                      |
|                                                                |                              |                                                      |
| Continue Application »                                         |                              |                                                      |
|                                                                |                              |                                                      |
|                                                                |                              | ·· ·                                                 |
| Building                                                       |                              |                                                      |
|                                                                |                              |                                                      |
|                                                                |                              |                                                      |
|                                                                |                              |                                                      |
| Select an Amendment Type                                       |                              |                                                      |
| Choose one of the following available amendment types. For ass | stance or to apply for an am | endment type not listed below please contact us.     |
|                                                                | ,                            |                                                      |
| Inspection Agency                                              |                              |                                                      |
|                                                                |                              |                                                      |
| Agency Selection                                               |                              |                                                      |
| Agency Selection Change                                        |                              |                                                      |
| O Inspection Agency New Listing                                |                              |                                                      |
| O Inspection Agency Permit  5                                  |                              |                                                      |
| Inspection Agency Personnel                                    |                              |                                                      |
| <ul> <li>Inspection Agency Personnel Update</li> </ul>         |                              |                                                      |
| Inspection Agency Renewal                                      |                              |                                                      |
| Inspection Agency Update                                       |                              |                                                      |
|                                                                |                              |                                                      |
|                                                                |                              |                                                      |
| Continue Application »                                         |                              |                                                      |
| Continue Application *                                         |                              |                                                      |

This will open up an application for the new personnel. Enter in the First, Middle, and Last Name.

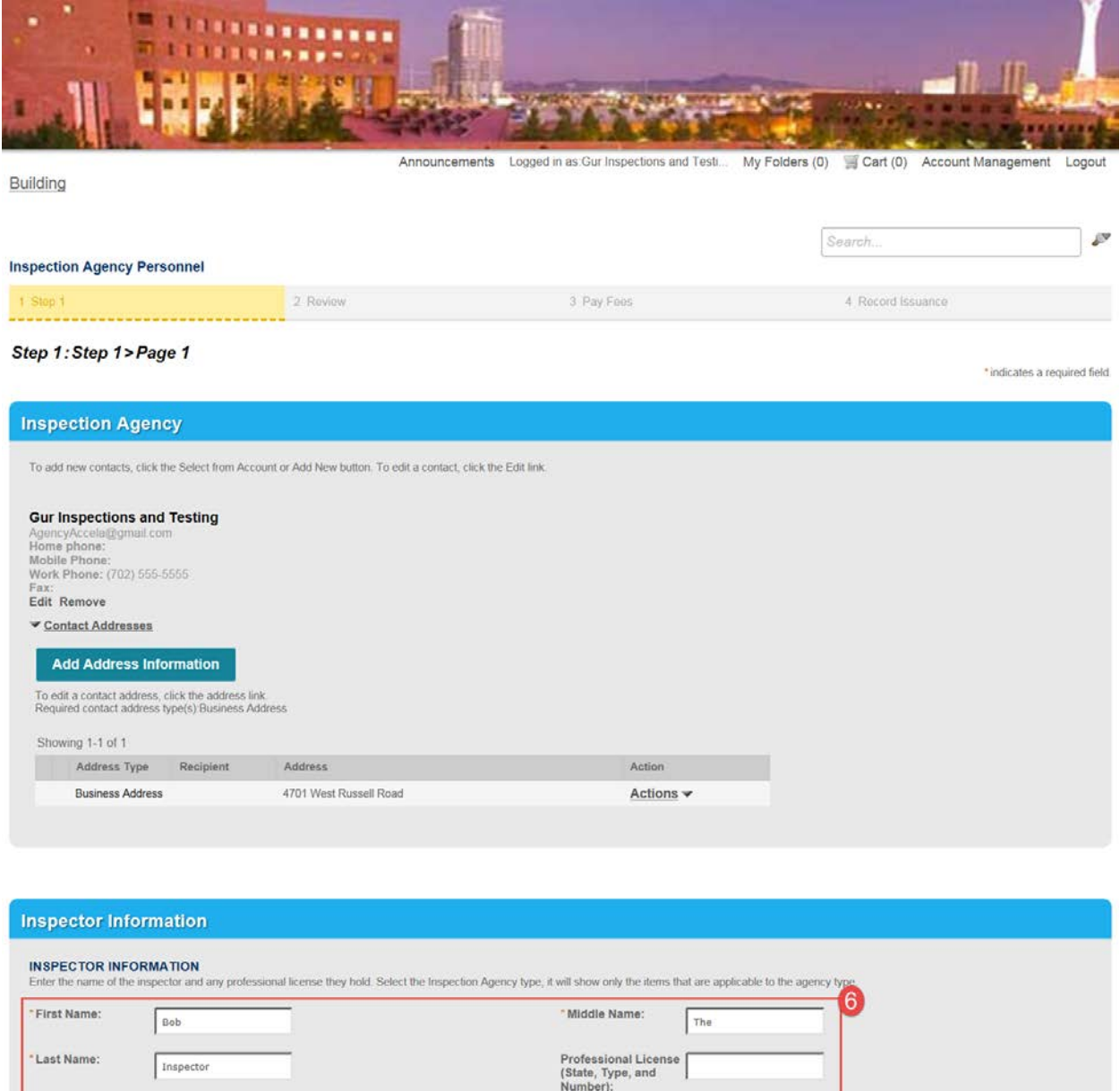

| L                      |                                                     |                       |
|------------------------|-----------------------------------------------------|-----------------------|
| Continue Application » |                                                     | Save and resume later |
|                        | Clark County Accela Citizen Access   Copyright 2016 |                       |

If the inspector is in the system you will be notified to use Inspection Agency Personnel Update.

Choose the agency type. This will remove inspection items that do not pertain to your agency.

Inspection Agency Personnel

| 1 Step 1 | 2 Review | 3 Pay Fees |
|----------|----------|------------|
|          |          |            |

Step 1: Step 1>Page 2

| Inspection Age             | ency | Туре |
|----------------------------|------|------|
| AGENCY TYPE                |      | Ø    |
| Inspection Agency:         | ✓    |      |
| Fabricator Program:        |      |      |
| Electrical Testing:        |      |      |
| IECC Agency:               |      |      |
| Storm Water<br>Inspection: |      |      |

Select the item, the item approval type, and enter their certification information.

| Inspection Item Request                                                                                                    |        |                                        |  |  |  |  |  |
|----------------------------------------------------------------------------------------------------|--------|----------------------------------------|--|--|--|--|--|
| Inspection Items<br>Select the inspection items that the inspector will be performing. Enter the certification type, number, and expiration date. For the allowed certifications please refer to TG-17. |        |                                        |  |  |  |  |  |
| Concrete:                                                                                                    |        | Internal Use -<br>Concrete:            |  |  |  |  |  |
| Concrete Approval<br>Type:                                                                                                    | Select | Concrete<br>Certification:             |  |  |  |  |  |
| Masonry:                                                                                                    |        | Masonry<br>Certification:              |  |  |  |  |  |
| Grading:                                                                                                    |        | Internal Use -<br>Grading:             |  |  |  |  |  |
| Grading Approval<br>Type:                                                                                                    | Select | Grading Certification:                 |  |  |  |  |  |
| Steel:                                                                                                    |        | Internal Use - Steel:                  |  |  |  |  |  |
| Steel Approval Type                                                                                                    | Select | Steel Certification:                   |  |  |  |  |  |
| Fireproofing:                                                                                                    |        | Fireproofing<br>Certification:         |  |  |  |  |  |
| Wood:                                                                                                    |        | Wood Certification:                    |  |  |  |  |  |
| >5/12 Roof Pitch:                                                                                                    |        | >5/12 Roof Pitch<br>Certification:     |  |  |  |  |  |
| Exterior Wall System                                                                                                    | n: 🗌   | Exterior Wall System<br>Certification: |  |  |  |  |  |

| Fire Penetration and Joint:                                                                                                    |                                | Fire Penetration and Joint Certification:                                                                                                    |   |
|----------------------------------------------------------------------------------------------------|--------------------------------|----------------------------------------------------------------------------------------------------|---|
| Special Case<br>Anchors:                                                                                                    |                                | Internal Use - Special<br>Case Anchors:                                                                                                    | ] |
| Special Case<br>Anchors Approval<br>Type:                                                                                                    | Select                         | Special Case<br>Anchors<br>Certification:                                                                                                    |   |
| Cast-In-Place Deep<br>Foundation:                                                                                                    |                                | Cast-In-Place Deep<br>Foundation<br>Certification:                                                                                                    |   |
| Helical Pile<br>Foundation:                                                                                                    |                                | Helical Pile<br>Foundation<br>Certification:                                                                                                    |   |
| Driven Deep<br>Foundation:                                                                                                    |                                | Driven Deep<br>Foundation<br>Certification:                                                                                                    |   |
| Smoke Control:                                                                                                    |                                | Smoke Control<br>Certification:                                                                                                    |   |
| Garage Ventilation:                                                                                                    |                                | Garage Ventilation<br>Certification:                                                                                                    |   |
| Test and Air Balance                                                                                                    | :                              | Test and Air Balance<br>Certification:                                                                                                    |   |
| System<br>Commissioning:                                                                                                    |                                | System<br>Commissioning<br>Certification:                                                                                                    |   |
| Energy Efficiency<br>Testing:                                                                                                    |                                | Energy Efficiency<br>Testing Certification:                                                                                                    |   |
| ΔΤ6.                                                                                                    |                                | Internal lice ATC.                                                                                                    |   |
| AIS.                                                                                                    |                                | internal Ose - ATS.                                                                                                    |   |
| ATS Approval Type:                                                                                                    |                                | ATS Certification:                                                                                                    |   |
| ATS Approval Type:                                                                                                    | Select                         | ATS Certification:                                                                                                    |   |
| ATS Approval Type:<br>FAB Steel:                                                                                                    | Select                         | ATS Certification:<br>FAB Steel Internal<br>Use:                                                                                                    |   |
| ATS Approval Type:<br>FAB Steel:<br>FAB Steel Approval<br>Type:                                                                                                    | Select                         | ATS Certification:<br>FAB Steel Internal<br>Use:<br>FAB Steel<br>Certification:                                                                                                    |   |
| ATS Approval Type:<br>FAB Steel:<br>FAB Steel Approval<br>Type:<br>FAB Concrete:                                                                                                    | Select                         | ATS Certification:<br>FAB Steel Internal<br>Use:<br>FAB Steel<br>Certification:<br>FAB Concrete<br>Internal Use:                                                                                                    |   |
| ATS Approval Type:<br>FAB Steel:<br>FAB Steel Approval<br>Type:<br>FAB Concrete:<br>FAB Concrete<br>Approval Type:                                                                                                    | Select                         | ATS Certification:<br>FAB Steel Internal<br>Use:<br>FAB Steel<br>Certification:<br>FAB Concrete<br>Internal Use:<br>FAB Concrete<br>Certification:                                                                                                    |   |
| ATS Approval Type:<br>FAB Steel:<br>FAB Steel Approval<br>Type:<br>FAB Concrete:<br>FAB Concrete<br>Approval Type:<br>FAB Wood:                                                                                                    | SelectSelectSelect             | ATS Certification:<br>FAB Steel Internal<br>Use:<br>FAB Steel<br>Certification:<br>FAB Concrete<br>Internal Use:<br>FAB Concrete<br>Certification:<br>FAB Wood Internal<br>Use:                                                                                                    |   |
| ATS Approval Type:<br>FAB Steel:<br>FAB Steel Approval<br>Type:<br>FAB Concrete:<br>FAB Concrete<br>Approval Type:<br>FAB Wood:<br>FAB Wood Approva<br>Type:                                                                                                    | SelectSelectSelectSelect       | ATS Certification:<br>FAB Steel Internal<br>Use:<br>FAB Steel<br>Certification:<br>FAB Concrete<br>Internal Use:<br>FAB Concrete<br>Certification:<br>FAB Wood Internal<br>Use:<br>FAB Wood<br>Certification:                                                                                                    |   |
| ATS Approval Type:<br>FAB Steel:<br>FAB Steel Approval<br>Type:<br>FAB Concrete:<br>FAB Concrete<br>Approval Type:<br>FAB Wood:<br>FAB Wood Approva<br>Type:<br>Ultrasonic Testing:                                                                                                    | SelectSelectSelectSelectSelect | ATS Certification:<br>FAB Steel Internal<br>Use:<br>FAB Steel<br>Certification:<br>FAB Concrete<br>Internal Use:<br>FAB Concrete<br>Certification:<br>FAB Wood Internal<br>Use:<br>FAB Wood<br>Certification:<br>Ultrasonic<br>Certification:                                                                                                    |   |
| ATS Approval Type:<br>FAB Steel:<br>FAB Steel Approval<br>Type:<br>FAB Concrete:<br>FAB Concrete<br>Approval Type:<br>FAB Wood:<br>FAB Wood Approva<br>Type:<br>Ultrasonic Testing:<br>Ultrasonic - Seismic                                                                                                 | SelectSelectSelectSelect       | ATS Certification:<br>FAB Steel Internal<br>Use:<br>FAB Steel<br>Certification:<br>FAB Concrete<br>Internal Use:<br>FAB Concrete<br>Certification:<br>FAB Wood Internal<br>Use:<br>FAB Wood<br>Certification:<br>Ultrasonic<br>Certification:<br>Ultrasonic - Seismic<br>Certification:                                                                         |   |
| ATS Approval Type:<br>FAB Steel:<br>FAB Steel Approval<br>Type:<br>FAB Concrete:<br>FAB Concrete<br>Approval Type:<br>FAB Wood:<br>FAB Wood Approva<br>Type:<br>Ultrasonic Testing:<br>Ultrasonic - Seismic<br>Penetrant Testing:                                                                           | SelectSelectSelect             | ATS Certification:<br>FAB Steel Internal<br>Use:<br>FAB Steel<br>Certification:<br>FAB Concrete<br>Internal Use:<br>FAB Concrete<br>Certification:<br>FAB Wood Internal<br>Use:<br>FAB Wood Internal<br>Use:<br>Ultrasonic<br>Certification:<br>Ultrasonic<br>Certification:<br>Penetrant<br>Certification:                                                     |   |
| ATS Approval Type:<br>FAB Steel:<br>FAB Steel Approval<br>Type:<br>FAB Concrete:<br>FAB Concrete<br>Approval Type:<br>FAB Wood:<br>FAB Wood Approva<br>Type:<br>Ultrasonic Testing:<br>Ultrasonic - Seismic<br>Penetrant Testing:<br>Magnetic Particle<br>Testing:                                          | SelectSelectSelectSelect       | ATS Certification:<br>FAB Steel Internal<br>Use:<br>FAB Steel<br>Certification:<br>FAB Concrete<br>Internal Use:<br>FAB Concrete<br>Certification:<br>FAB Wood Internal<br>Use:<br>FAB Wood<br>Certification:<br>Ultrasonic<br>Certification:<br>Ultrasonic - Seismic<br>Certification:<br>Penetrant<br>Certification:<br>Magnetic Particle<br>Certification:   |   |
| ATS Approval Type:<br>FAB Steel:<br>FAB Steel Approval<br>Type:<br>FAB Concrete:<br>FAB Concrete<br>Approval Type:<br>FAB Wood:<br>FAB Wood:<br>FAB Wood Approva<br>Type:<br>Ultrasonic Testing:<br>Ultrasonic - Seismic<br>Penetrant Testing:<br>Magnetic Particle<br>Testing:<br>Radiographic<br>Testing: | SelectSelectSelectSelect       | ATS Certification:FAB Steel Internal<br>Use:FAB Steel<br>Certification:FAB Concrete<br>Internal Use:FAB Concrete<br>Certification:FAB Concrete<br>Certification:FAB Wood Internal<br>Use:FAB Wood<br>Certification:Ultrasonic<br>Certification:Ultrasonic<br>Certification:Penetrant<br>Certification:Penetrant<br>Certification:Radiographic<br>Certification: |   |

| Electrical Test         | ting:               | Electrical Testing<br>Certification:  |
|-------------------------|---------------------|---------------------------------------|
| Special Cases           | s Other:            | Special Cases Other Description:      |
| Storm Water:            |                     | Storm Water<br>Certification:         |
| Laboratory Ite          | ems:                | Electronic Submittal: O Yes O No      |
|                         |                     |                                       |
| Agency Mana             | arement Information |                                       |
| Agency mana             |                     |                                       |
| Agency Managem          | nent                |                                       |
| Engineering<br>Manager: |                     | Engineering Manager<br>Certification: |
| Quality Manager:        |                     | Quality Manager<br>Certification:     |
| NDT Level III:          |                     | NDT Level III<br>Certification:       |
|                         |                     |                                       |
| Continue Applica        | ation »             | Save and resume later                 |

After clicking on **Continue Application**, the process will proceed to page 3. Upload PDF's of the inspector's certifications, TG acknowledgement forms, and any other information required to review the application.

| nspection Ag                                    | ency Personnel                                                                 |                                                              |                                                                |                                                   |                                                                                    |                       |                   |                               |
|-------------------------------------------------|--------------------------------------------------------------------------------|--------------------------------------------------------------|----------------------------------------------------------------|---------------------------------------------------|------------------------------------------------------------------------------------|-----------------------|-------------------|-------------------------------|
| 1 Step 1                                        |                                                                                | 2.1                                                          | Review                                                         |                                                   | 3 Pay Fees                                                                         |                       | 4 Record Issuance |                               |
| Step 1 : Step                                   | o 1 > Page 3                                                                   |                                                              |                                                                |                                                   |                                                                                    |                       |                   | * indicates a required field. |
| Required                                        | Documents                                                                      |                                                              |                                                                |                                                   |                                                                                    |                       |                   |                               |
| Attached the ce                                 | ertifications and docun                                                        | nentation as required                                        | per TG-17                                                      |                                                   |                                                                                    |                       |                   |                               |
| The maximum<br>ad; ade; adp; a<br>mdz; msc; msi | file size allowed is 500<br>ini; app, asp, bas, bat<br>; msp; mst; ops; pcd; j | ) MB.<br>; chm; cmd; com; cpl;<br>pif; prf; prg; rar; reg; s | crt, csh; exe; fxp; hlp; hta<br>cf; scr, sct; shb; shs; url; v | ; inf, ins; isp; js; jse;<br>b; vbe; vbs; vsd; vs | ksh, lnk, mda, mdb, mde, mdt, mdw,<br>s, vst, vsw, ws, wsc, wsf, wsh, zip are dis: | allowed file types to | upload.           |                               |
| Name                                            | Туре                                                                           | Size                                                         | Latest Update                                                  | Action                                            |                                                                                    |                       |                   |                               |
| No records                                      | found                                                                          |                                                              |                                                                |                                                   |                                                                                    | >                     |                   |                               |
|                                                 |                                                                                |                                                              |                                                                |                                                   |                                                                                    |                       |                   |                               |
| Add Atta                                        | chment                                                                         |                                                              |                                                                |                                                   |                                                                                    |                       |                   |                               |
|                                                 |                                                                                |                                                              |                                                                |                                                   |                                                                                    |                       |                   |                               |
| Continue A                                      | pplication »                                                                   |                                                              |                                                                |                                                   |                                                                                    |                       |                   |                               |
| -                                               |                                                                                |                                                              |                                                                |                                                   |                                                                                    |                       |                   |                               |

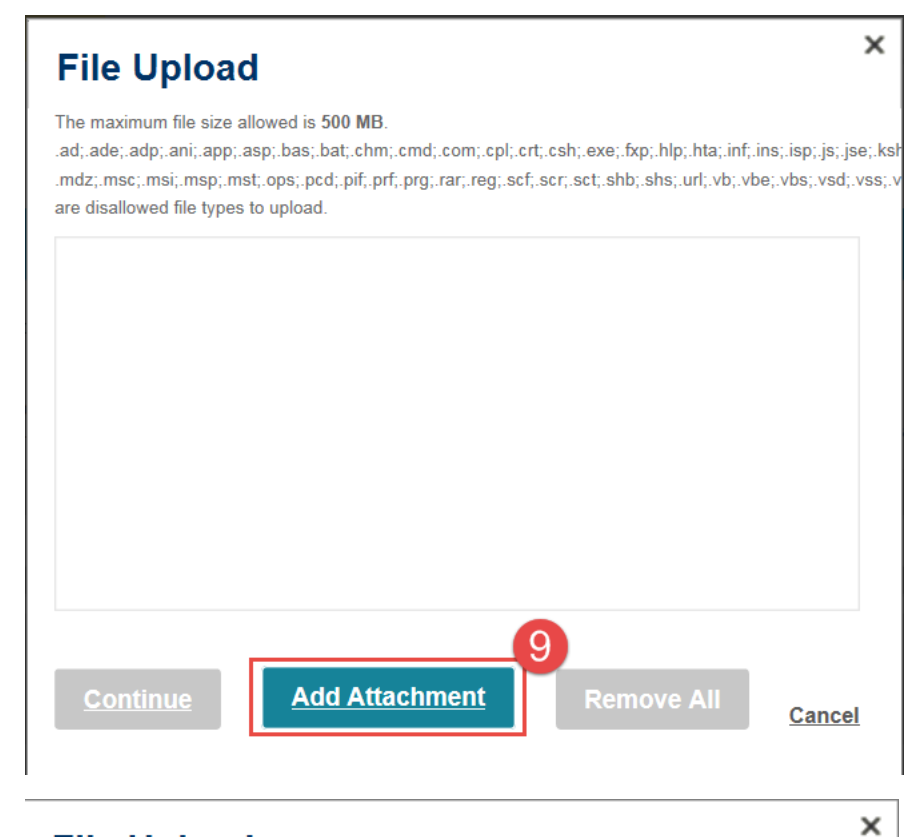

# **File Upload**

The maximum file size allowed is 500 MB.

.ad;.ade;.adp;.ani,.app;.asp;.bas;.bat;.chm;.cmd;.com;.cpl;.crt;.csh;.exe;.fxp;.hlp;.hta;.inf;.ins;.isp;.js;.jse;.ksł .mdz;.msc;.msi;.msp;.mst;.ops;.pcd;.pif;.prf;.prg;.rar;.reg;.scf;.scr;.sct;.shb;.shs;.url;.vb;.vbe;.vbs;.vsd;.vss;.v are disallowed file types to upload.

| Accreditation.pdf    | 100%    |         |
|----------------------|---------|---------|
|                      |         |         |
|                      |         |         |
|                      |         |         |
|                      |         |         |
| 10                   |         |         |
| Continue Add Attachm | ent Rem | ove All |

Choose the document type, enter a description, and then click on save.

| Required                                                                | Documents                                                                                              |                                                                                        |                                                                           |                                                                                                    |                                  |        |
|-------------------------------------------------------------------------|----------------------------------------------------------------------------------------------------|----------------------------------------------------------------------------------------|---------------------------------------------------------------------------|----------------------------------------------------------------------------------------------------|----------------------------------|--------|
| Attached the ce<br>The maximum f<br>.ad;.ade;.adp;.a<br>.mdz;.msc;.msi; | rtifications and docum<br>le size allowed is 500<br>ni;.app;.asp;.bas;.bat;.<br>.msp;.mst;.ops;.pcd;.p | entation as required pe<br>MB.<br>chm;.cmd;.com;.cpl;.ci<br>f;.prf;.prg;.rar;.reg;.scf | er TG-17<br>rt;.csh;.exe;.fxp;.hlp;.hta;<br>;.scr;.sct;.shb;.shs;.url;.vl | ; inf, ins.; isp; js; jse; ksh; lnk; mda; mdb; mde; mdt; mdw;<br>b; vbe; vbs; vsd; vss; vst; vsw; ws; wsc; wsf; wsh; zip are | disallowed file types to upload. |        |
| Name                                                                    | Туре                                                                                                   | Size                                                                                   | Latest Update                                                             | Action                                                                                                    |                                  |        |
| No records f                                                            | ound.                                                                                                  |                                                                                        |                                                                           |                                                                                                    | >                                |        |
| * Type:<br>Certifications                                               |                                                                                                    | 11                                                                                     |                                                                           |                                                                                                    |                                  | Remove |
| File:<br>Accreditation.pd<br>100                                        | lf<br>96                                                                                               |                                                                                        |                                                                           |                                                                                                    |                                  |        |
| Certifications                                                          | .12                                                                                                    |                                                                                        |                                                                           | Ĵ                                                                                                    |                                  |        |
| Review                                                                  | 3<br>Add Attachme                                                                                      | ent Remove                                                                             | e All                                                                     |                                                                                                    |                                  |        |

Click on **Continue Application** when you have uploaded all of the files.

| Inspection Agency                                                          | Personnel                                                                 |                                                 |                                                             |                                                                               |                                                                 |                |                   |                               |
|----------------------------------------------------------------------------|---------------------------------------------------------------------------|-------------------------------------------------|-------------------------------------------------------------|-------------------------------------------------------------------------------|-----------------------------------------------------------------|----------------|-------------------|-------------------------------|
| 1 Step 1                                                                   |                                                                           | 2                                               | Review                                                      |                                                                               | 3 Pay Fees                                                      |                | 4 Record Issuance |                               |
| Step 1:Step 1>                                                             | Page 3                                                                    |                                                 |                                                             |                                                                               |                                                                 |                |                   | * indicates a required field. |
| Required Doc                                                               | uments                                                                    |                                                 |                                                             |                                                                               |                                                                 |                |                   |                               |
| Attached the certificati                                                   | ions and documentati                                                      | on as required per 1                            | TG-17                                                       |                                                                               |                                                                 |                |                   |                               |
| The maximum file size<br>.ad;.ade;.adp;.ani;.app<br>.mdz;.msc;.msi;.msp;.u | allowed is 500 MB.<br>b;.asp;.bas;.bat;.chm;.<br>mst;.ops;.pcd;.pif;.prf; | .cmd;.com;.cpl;.crt;.<br>.prg;.rar;.reg;.scf;.s | csh;.exe;.fxp;.hlp;.hta;.in<br>cr;.sct;.shb;.shs;.url;.vb;. | f;.ins;.isp;.js;.jse;.ksh;.lnk;.mda;.m<br>vbe;.vbs;.vsd;.vss;.vst;.vsw;.ws;.w | db;.mde;.mdt;.mdw;<br>/sc;.wsf;.wsh;.zip are disallowed file ty | pes to upload. |                   |                               |
| Name                                                                       | Туре                                                                      | Size                                            | Latest Update                                               | Action                                                                        |                                                                 |                |                   |                               |
| Accreditation.pdf                                                          | Certifications                                                            | 25.63 KB                                        | 10/24/2017                                                  | <u>Actions</u> ▼                                                              |                                                                 |                |                   |                               |
| Add Attachment                                                             |                                                                           |                                                 |                                                             |                                                                               |                                                                 |                |                   |                               |
| Continue Applica                                                           | ation »                                                                   |                                                 |                                                             |                                                                               |                                                                 |                |                   | Save and resume later         |

| Ann                                                                                                    | inuncements Logged in as Gur Inspections and Test                                                                                                    |                       |
|----------------------------------------------------------------------------------------------------|----------------------------------------------------------------------------------------------------|-----------------------|
| tiding<br>spection Agency Personnel                                                                                                    | Search                                                                                                    |                       |
| Step1 2 Review                                                                                                    | 3. Pay Pees 4. Record Insuance                                                                                                    |                       |
| tep 2:Review                                                                                                    |                                                                                                    |                       |
| Continue Application »                                                                                                    |                                                                                                    | Save and resume later |
| Permit / Approved Listing Type                                                                                                    | Inspection Agency Personnel                                                                                                    |                       |
| nspection Agency                                                                                                    |                                                                                                    | Edit                  |
| percentions and leading<br>r sees Shone (702) 555 5555<br>mit AgencyAcc calggmant.com                                                                                                    |                                                                                                    |                       |
| nspector Information                                                                                                    |                                                                                                    |                       |
| SPECTOR INFORMATION                                                                                                    | Middle Name: The                                                                                                    | Edit                  |
| st Name: Inspector                                                                                                    | Protessional License (State, Type, and Number):                                                                                                    |                       |
| nspection Agency Type                                                                                                    |                                                                                                    |                       |
| ENCY TYPE<br>person Agreement Yous<br>central Terrange No<br>25 Agenory: No<br>minister No<br>persons: No<br>persons: No<br>concertion Terrange Agreement<br>No                                                                                                    |                                                                                                    | Edit                  |
| nspection tem request                                                                                                    |                                                                                                    |                       |
| nentre Approxima Type: AII Constraints<br>andrey. No<br>winter, No<br>andrey. No<br>and Approxima Type:<br>at No<br>at Apportant Type:<br>at Approxima Type:<br>at Apportant Type:<br>at Apportant Type:<br>at Apporta | cacevers cartitations: ICC 472050 7/19 - ACI 545014 5/19<br>Massing/Cartification:<br>internal law- carding: No<br>Grazing Cartification:<br>internal law- stee: No<br>Beal Cartification:<br>internal law- stee: No<br>Beal Cartification:<br>internal law- stee: No<br>Beal Cartification:<br>internal law- stee: Cartification:<br>internal law- special cala Antonio<br>Beal Cartification:<br>internal law- special cala Antonio<br>Beal Cartification:<br>internal law- special cala Antonio<br>Beal Cartification:<br>internal law- special cala Antonio<br>Beal Cartification:<br>internal law- special cala Antonio<br>Cartification:<br>internal law- Antonio Cartification:<br>Grazing Ventilation Cartification:<br>Brank Cartification:<br>Trist and A Balance Critication:<br>internal law- ATR: No<br>ATS Cartification:<br>PAB Beal Cartification:<br>PAB Beal Cartification:<br>Parta Parce Cartification:<br>Parta Parce Cartification:<br>Parce Parce Cartification:<br>Parce Parce Parce Parce Pa |                       |
| diographic Testing: No<br>Jetrical Testing: No                                                                                                    | Hadrographic Certification:<br>Electrical Testing Certification:                                                                                                    |                       |
| ectal Gases Other: No<br>Irm Water: No                                                                                                    | special Cases other Description:<br>Storm Water Certification:                                                                                                    |                       |
| servery items:                                                                                                    | Electronic Submittal:                                                                                                    |                       |
|                                                                                                    |                                                                                                    | _                     |
| programmingement<br>gineering Manager: No                                                                                                    | Engineering Manager Certification:                                                                                                    | Edit                  |
| ainy Manager: No<br>IT Level III: No                                                                                                    | www.ty Mahager Geruncation:<br>NDT Level III Certification:                                                                                                    |                       |
| Required Documents                                                                                                    |                                                                                                    | Edit                  |
| s maximum file sink allowed is 500 MB,<br>adde adp, ani, app, aug hav, bot, chim, crist, com, cpl, cot, calv, son, fog, hip, Hz, inf, inc, ing, ja, jae, i                                                                                                    | de late mais mais and mais                                                                                                    |                       |
| 2. mai, ma, mai, coa, pol, pri pri pri pri m, ny act aor, act din din di di di dive, via od, via,<br>anni. Typia Store Labora Updani. Action<br>Actions →<br>Conditions pri Centifications 25.65 kB 16242017                                                                                                    | vigt vier ver, weit verdt verdt daalbeerd. He figere bragtenad.                                                                                                    |                       |
| Add Attachment                                                                                                    |                                                                                                    |                       |
| cellity faul i have read and understand the instructions that accompany the application and<br>even omitted. By checking the took bolow, I understand and agree that I am electronically sign                                                                                                    | that the statements made as part of this application are true, compare, and cornect and that no mate<br>or g and time this application.                                                                                                    | rial information has  |
| By checking this box, I agree to the above certification.                                                                                                    |                                                                                                    | Nate: 10/24/2017      |
| 16                                                                                                    | -                                                                                                    |                       |
| Contract Application a                                                                                                    | en Access i Couvrielt 2016                                                                                                    | save and resume late  |

Review the application to unsure completeness. Check the box at the bottom and click on **Continue Applciation**.

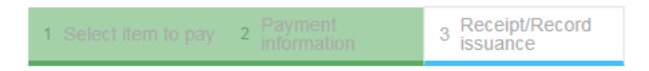

## Step 3: Receipt/Record issuance

#### Thank You

If you made a payment your receipt is being emailed to you. Please print a copy of the receipt for your records.

## No Address

Clark County staff will review the application, assess fees, and be in contact with your agency.